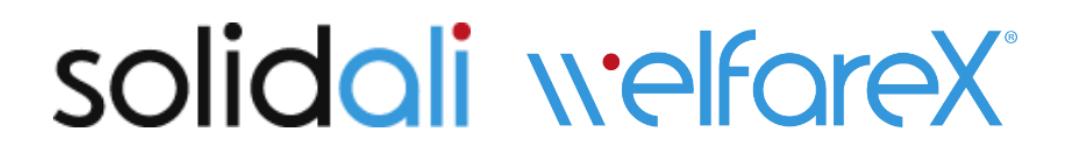

# PROCEDURA PER LA GESTIONE DEI BUONI SPESA ISTRUZIONI COMMERCIANTI

Gentili esercenti,

come sapete il comune ha sottoscritto una convenzione con CGMoving Srl, proprietaria della piattaforma welfareX<sup>®</sup>, per l'erogazione dei buoni alimentari Solidali.

I cittadini hanno a disposizione un borsello utilizzabile per l'acquisto di buoni/voucher spendibili presso supermercati della grande distribuzione e esercenti locali.

Tali buoni, numerati e identificabili per un solo utilizzo, potranno essere utilizzati dal beneficiario come forma di pagamento a fronte del quale l'esercente dovrà emettere regolare scontrino fiscale.

Si ricorda che i buoni non sono convertibili in denaro e vanno spesi integralmente.

CGMoving, quale intermediario dei flussi di pagamento, liquida periodicamente le somme ai diversi esercizi commerciali che hanno deciso di aderire alla manifestazione di interesse, sulla base dei voucher emessi a favore di quel negozio

Di seguito trovate tutte le informazioni che riguardano l'utilizzo del qr code, l'invio delle credenziali e l'accesso alla piattaforma e la validazione dei voucher

#### QRCODE

L'invio del qrcode avviene attraverso mail e contiene tutte le indicazioni da seguire per verificare se il buono presentato in cassa è valido

## QR Code per abilitazione lettura voucher

Gentile esercente,

Farmacia Al Lupe Cerenate

Venezia, Camoo Santi Filippo E Giacomo, 4518 - 30122 VE

in questa mail trovi il QR code necessario per abilitarti alla verifica automatica di validità dei tuoi voucher.

Per una più facile modalità operativa stampa questa mail e conservala vicino alla cassa del tuo esercizio.

Per verificare se un voucher che ti presenta l'utente è valido o meno, è sufficiente uno smartphone dotato di una qualunque applicazione in grado di leggere i QR code. Segui questi semplici 2 passi:

1. leggi il QR code stampato su questa email, per abilitare il dispositivo al controllo (hai tempo 3 minuti)

2. entro 3 minuti dalla conclusione del passo precedente, leggi il QR code stampato sul voucher che ti mostra l'utente.

Se ti esce un bollino verde significa che il voucher è valido e non è mai stato utilizzato (e viene di conseguenza annullato)

Se ti esce un bollino rosso con croce significa che il voucher non è valido, è scaduto o è già stato utilizzato. Non è quindi da accettare. Anche se il cliente insiste sulla validità del voucher, non è da accettare ed eventualmente ci potete contattare per le verifiche del caso.

#### QRCODE DA UTILIZZARE PER ABILITARE UN DISPOSITIVO ALLA VERIFICA DEI VOUCHER

(eventualmente abilitare l'opzione per mostrare le immagini)

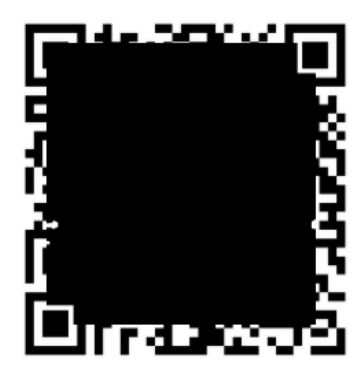

### CREDENZIALI

Anche l'invio delle credenziali per l'accesso alla piattaforma avviene tramite mail e contiene il link della piattaforma, username che corrisponde all'indirizzo mail dell'esercente e una password temporanea che al primo accesso andrà modificata.

#### Credenziali di accesso piattaforma welfareX®

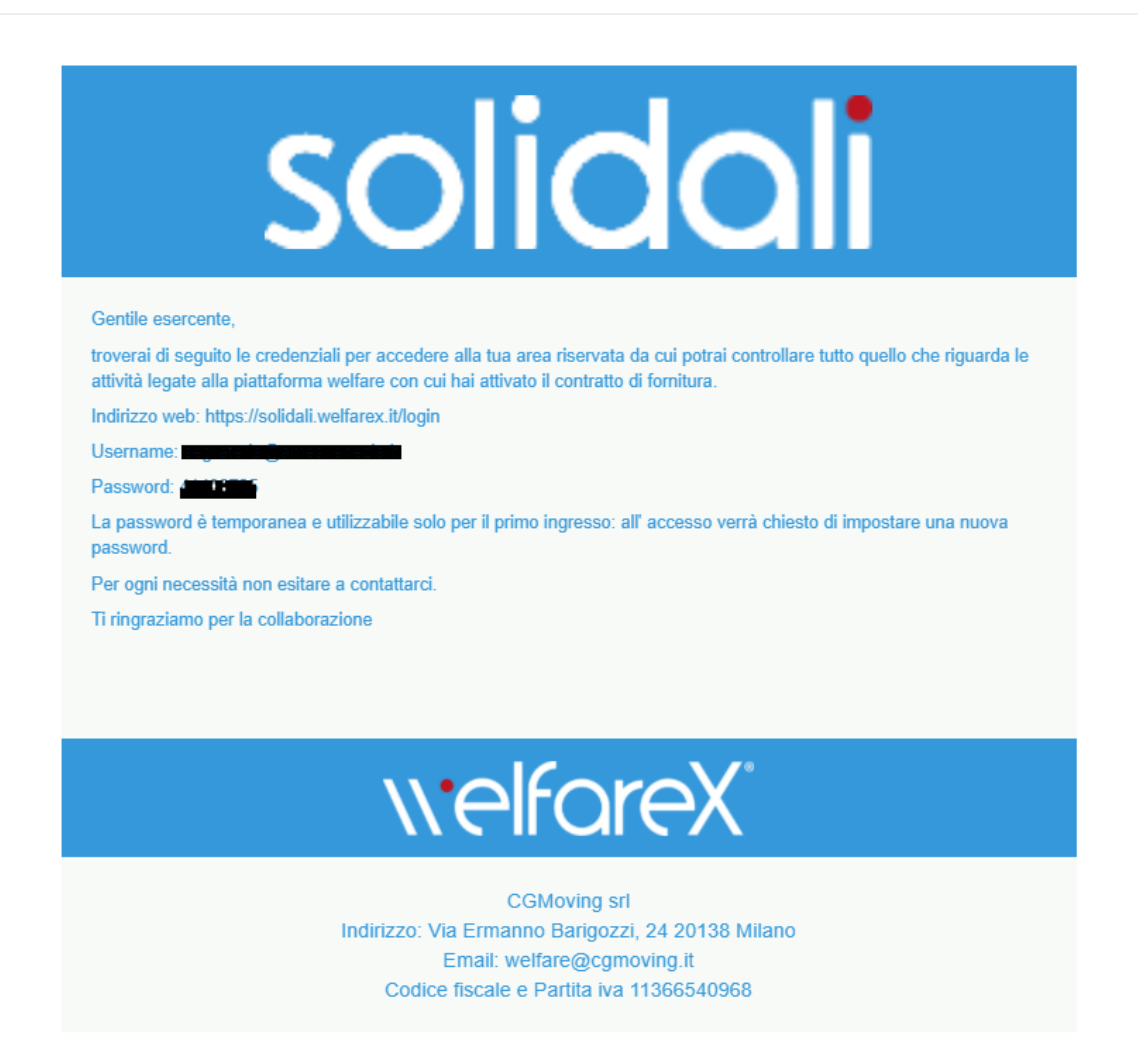

L'accesso all'area riservata della piattaforma consente di vedere nella sezione SERVIZI RICHIESTI:

- l'elenco dei voucher scaricati dai cittadini per il proprio esercizio;
- annullare i voucher al momento dell'utilizzo da parte del cittadino qualora non si utilizzi il metodo dei qrcode (nella sezione INCASSO VOUCHER sono indicate le diverse modalità da utilizzare per annullare i voucher utilizzati);
- verificare in tempo reale il rendiconto voucher richiesti e liquidati.

### **PROCEDURA RILASCIO MERCE**

- 1. Ogni volta che un cittadino richiede un voucher tramite piattaforma arriva una mail all'esercente con in allegato il voucher richiesto;
- 2. Il cittadino si presenta al negozio mostrando il voucher, sia cartaceo, sia tramite cellulare;
- 3. il negozio verifica il voucher (vedasi spiegazione al punto successivo INCASSO VOUCHER);
- 4. Ciascun negozio anticipa la merce al richiedente quando si presenta ed emette normale scontrino fiscale. Non va fatta alcuna fattura.
- L'unico obbligo per i fornitori è quella di rilasciare la merce e verificare che vengano acquistati solo generi di prima necessità: beni alimentari (esclusi super alcolici), prodotti per l'igiene personale e per la pulizia degli ambienti, farmaci.

solidali welfareX Città Voucher n. 2021 Importo voucher € 10 Richiesto il 08/02/2021 Il buono è da utilizzare entro il 30/04/2021 ione emesso ai sensi della Direttiva UE 2016/1065. Il voucher è nominativo, non trasferibile, non monetizzabile e nor Titolo di legit ERVIZIO EROGATO DA tia (VE)

OGGETTO DELLA PRESTAZIONE

spesa - Buono spesa

solidali.welfarex.it welfareX MOVING

### **INCASSO VOUCHER**

Quando un cittadino si presenta al negozio per fare la spesa con il voucher, al momento del pagamento l'esercente deve validare il voucher per: verificare che il vocher sia valido (che quindi non sia scaduto o già utilizzato), annullare il voucher (ovvero renderlo inutilizzabile per un ulteriore utilizzo).

L'esercente può validare il voucher con le seguenti modalità:

- 1. Utilizzare il qrcode: tramite la fotocamera di un qualsiasi cellulare/tablet bisogna prima inquadrare il qrcode del voucher arrivato via mail all'esercente e, entro 3 minuti, inquadrare il qrcode del voucher presentato dal beneficiario. In questo modo il voucher non è più ripresentabile. Per fare questa operazione, alcuni negozi attrezzano un punto informativo o una specifica cassa.
- 2. In alternativa è anche possibile segnare i codici/numeri dei voucher arrivati tramite mail all'esercente e annullarli mano a mano che si presentano i cittadini a richiederli.
- **3.** Un'altra possibilità è quella di **annullare i voucher direttamente dalla piattaforma**, cliccando sul simbolo del fulmine che compare a fianco del voucher scaricato. Per visualizzare in piattaforma i voucher richiesti dai cittadini basta cliccare sulla voce di menù (a sinistra) "servizi richiesti"

|                   |            |                     |         |             |             |              |         |                   |                 | ¢ ©            | · · · · · · · · · · · · · · · · · · · |
|-------------------|------------|---------------------|---------|-------------|-------------|--------------|---------|-------------------|-----------------|----------------|---------------------------------------|
| Servizi richiesti |            |                     |         |             |             |              | Esp     | oorta in xlsx s   | Esporta in XLSX |                |                                       |
| N ordine          | Data       | Azienda             | Persona | Servizio    | Tariffa     | Beneficiario | Importo | Stato             | Spunta          | Codice voucher |                                       |
|                   | da<br>a    | •                   |         |             |             |              |         | •                 |                 |                | (T) (Te                               |
| 343900            | 08/02/2021 | Città di<br>Venezia | _       | Buono spesa | Buono spesa |              | € 10,00 | Erogato           |                 | 20234          | ga voucher                            |
| 343765            | 08/02/2021 | Città di<br>Venezia |         | Buono spesa | Buono spesa |              | € 50,00 | Voucher<br>emesso |                 | 202143         | (F) (B)                               |

La liquidazione dei voucher richiesti dai cittadini avviene a fine mese.

Per qualsiasi chiarimento o informazione gli esercenti possono contattare CGMoving attraverso il servizio di assistenza presente in piattaforma

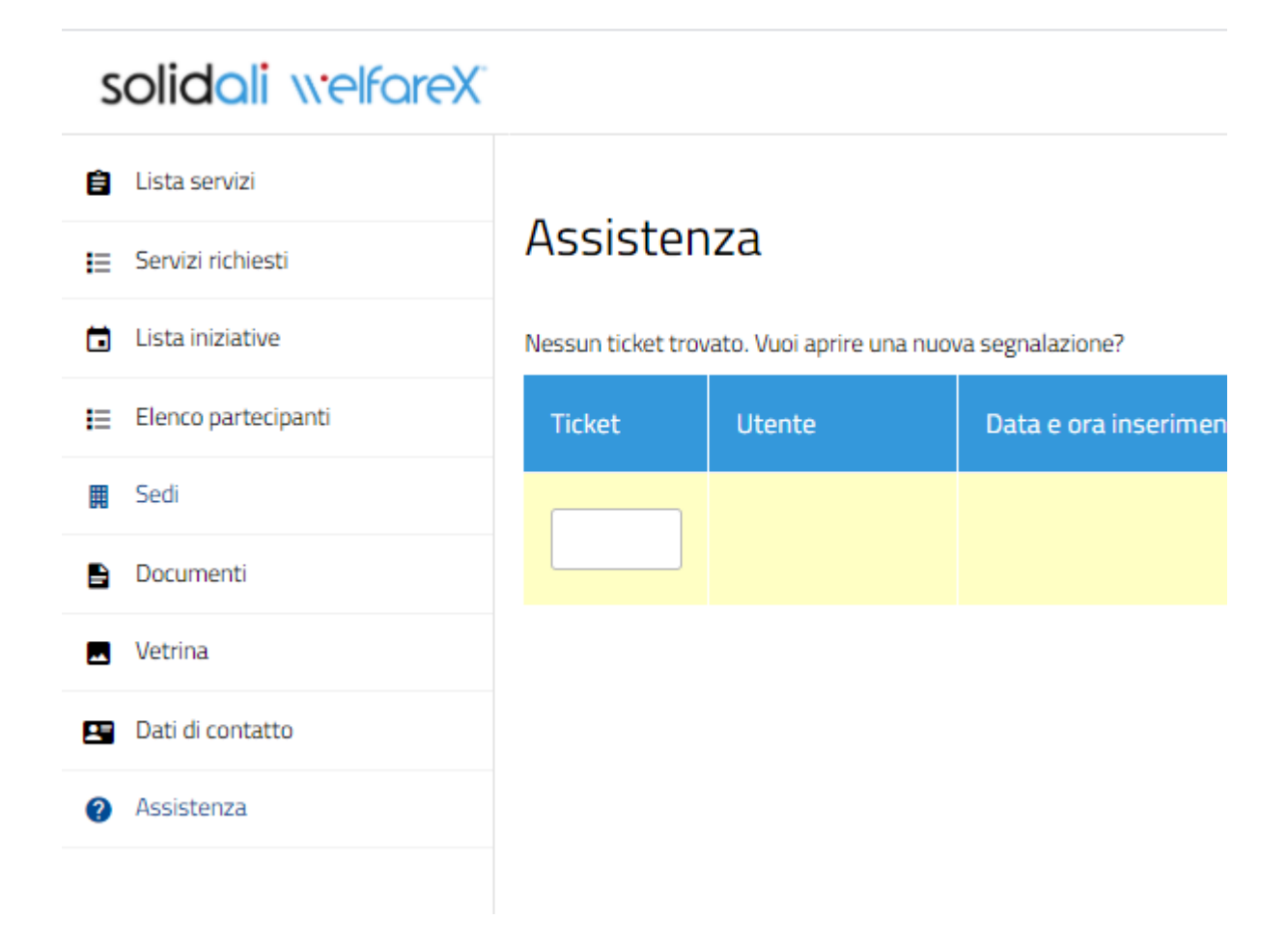